## 学外からの電子ジャーナル・データベースの利用方法

## ) はじめに

九州工業大学で契約している電子ジャーナルや論文検索データベースに、学外(自宅等) から、情報科学センター教育システム ID、パスワードを用いてアクセスできます。

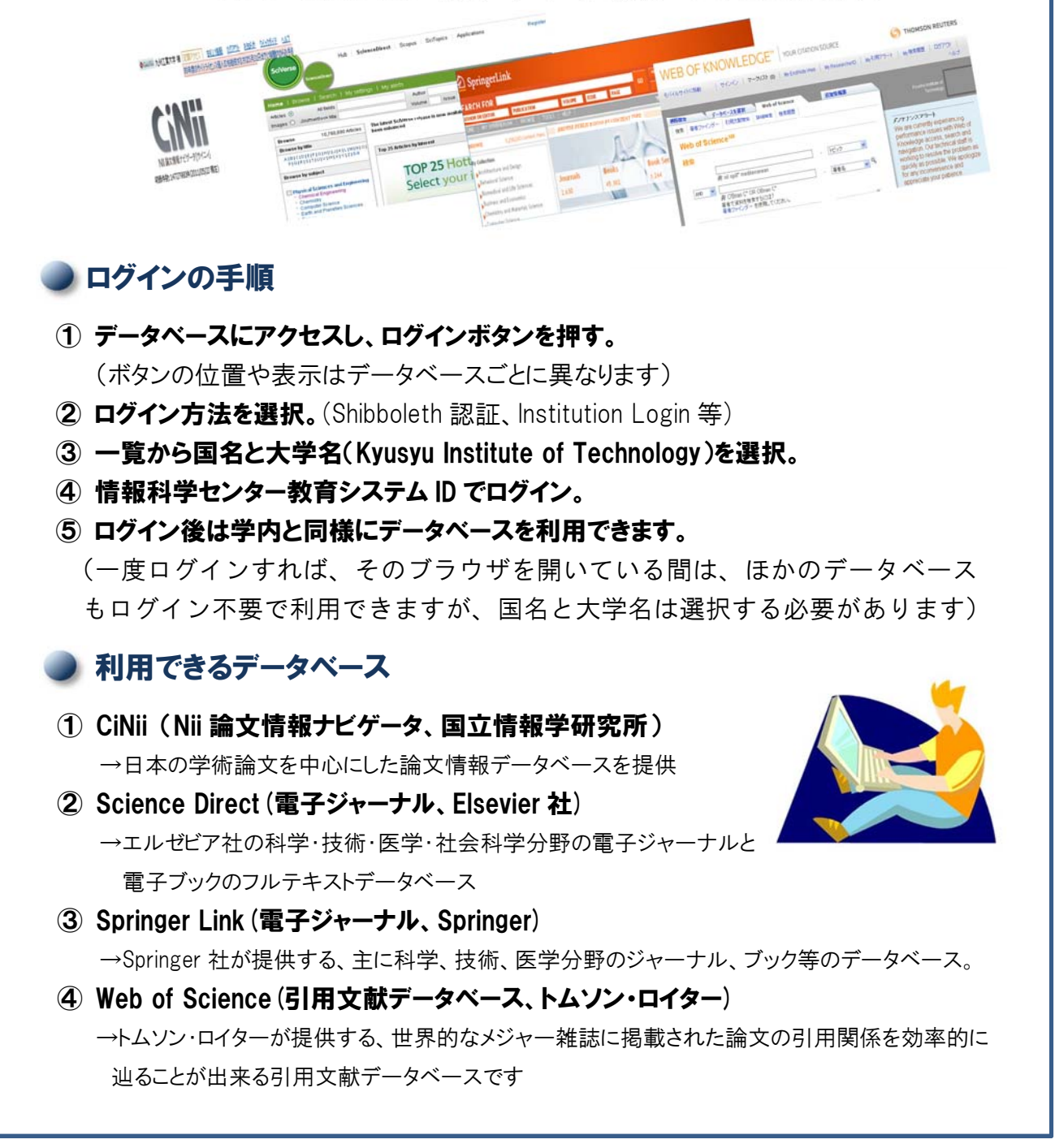

お問合せ先

■電子ジャーナル・データベースに関するお問い合わせ tos-jhotosyo@jimu.kyutech.ac.jp
 ■情報科学センターIDに関するお問い合せ support@isc.kyutech.ac.jp

| ① CiNii のログイン方法                                                                                                    |
|----------------------------------------------------------------------------------------------------|
| ① CiNii ( <u>http://www.ci.nii.ac.jp</u> )にアクセスし、画面右上の <b>「ログイン」</b> をクリック                                                                                                    |
|                                                                                                    |
|                                                                                                    |
| F<br>F<br>F<br>F<br>F<br>F<br>F<br>F<br>F<br>F<br>F<br>F<br>F<br>F<br>F<br>                                                                                                    |
| ▶ 詳細性素 ● すべて ● CPAに本文あり、● CPAに本文あり、または連携サービスへのリンクあり CAR主文(応請予)行物ディレクトリ                                                                                                    |
| ② <b>「ログイン」</b> ボタンをクリック                                                                                                    |
| <b>CiNii</b> 回立情報学研究所<br>磁文情報/アピック(サイニィ) <u>3)205世(News)</u> ヘルプ(Hek                                                                                                    |
| ログイン (Login)<br>CNNIユーザIDをお持ちの方<br>(For users who have a CNNI User ID)                                                                                                    |
| D<br>Password<br>(スワードをEftが方(Forgot your password?)                                                                                                    |
| CNNT2ーダTDを空れた方、(Fornot your CNN User ID?)<br>方路構成的の字内認識なシステムでログインする方                                                                                                    |
| 2 D71> (Login)                                                                                                    |
| ③ 大学名を選択する。<br>④ 情報科学センター教育システムの ID とパスワードを入力                                                                                                    |
|                                                                                                    |
| GakuNin<br>Discovery Service<br>Shibboleth Identity Prov<br>https://register-ci.nii.ac.i                                                                                                    |
| Inset over & cast and to span how for each from wood like to use your conductor                                                                                                    |
|                                                                                                    |
|                                                                                                    |
| ⑤ • Calling カ州エネスティーと表示されればログイン成功です。                                                                                                    |
| ・ パー・スティー ないのはない シスクレート スクレート スート スクレート スクレート スクレート スクレート スクレート スクレート スクレート スクレート スクレート スクレート スクレート スクレート スクレート スクレート スクレート スクレート スクレート スクレート スクレート スクレート スクレート スーーーーーー スクレート スクレート スクレート スクレート スクレート スクレート スクレート スクレート スクレート スクレート スクレート スクレート スクレート スクレート スクレート スクレート スクレート スクレート スクレート スクレート スクレート スクレート スクレート スクレート スクレート スクレート スクレート スクレート スクレート スクレート スクレート スクレート スクレート スクレート スクレート スクレート スクレート スクレート スクレート スクレート スクレート スクレート スクレート スクレート スクレート スクレート スート スクレート スート スート スート スーーーート スーート スーーーーート スクレート スート スーーーーート スート スーーーーーート スーーート スーーーーーーーー |
| CiNii<br>NIi 絵文情報ナビゲータ[サイニィ]                                                                                                    |
|                                                                                                    |

## ② Science Direct のログイン方法

Science Direct(<u>http://www.sciencedirect.com/</u>)にアクセスし、画面右上の「Login」 ボタンをクリック

| SciVerse                                                   | ScienceDirect       | ScienceDirect                                                                                     | Scopus | SciTopics | Applications | 1.               | │Login 臣│Go to<br>│日本語 がボート                                           |  |
|------------------------------------------------------------|---------------------|---------------------------------------------------------------------------------------------------|--------|-----------|--------------|------------------|-----------------------------------------------------------------------|--|
| Articles 💿                                                 | All fields          | angs i my aiore                                                                                   | Author |           |              |                  | Ad                                                                    |  |
| Images 🔿 Journal/Book title                                |                     |                                                                                                   | Volume | Issue     | Page         | Search ScienceDi | rect                                                                  |  |
| Browse                                                     | 10,780,718 Articles | The latest SciVerse release is now available. See how SciVerse ScienceDirect has<br>been enhanced |        |           |              |                  | Latest News on Scie                                                   |  |
| Browse by title                                            |                     | Deal duranced                                                                                     |        |           |              |                  | * SciVerse ScienceE                                                   |  |
| AIBICIDIEIFIOIHIIJIKILIMINIOI<br>PIOIRISITIUIVIWIXIVIZIO-9 |                     | Top 25 Articles by Interest                                                                       |        |           |              |                  | further enhanced. I<br>more<br>SciVerse iPhone A<br>for Sconus and Sc |  |

- 「Go to Athens / Institution login」をクリック。
- ③「Japanese Research and Education (Gakunin)」を選択。

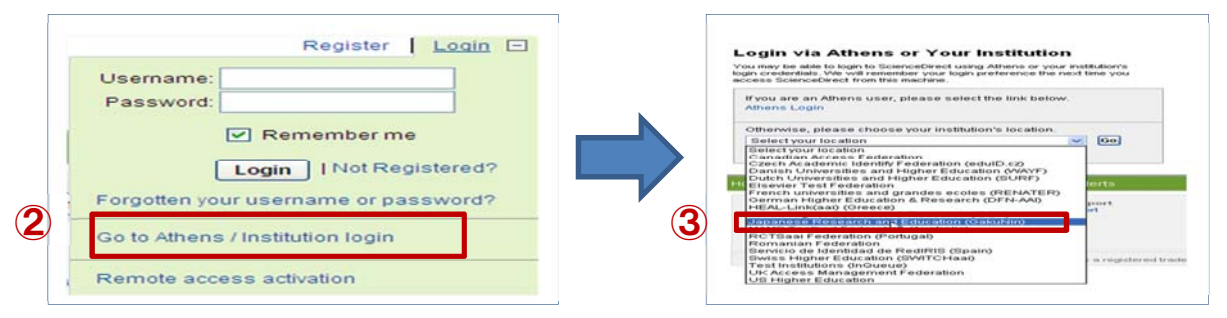

④ 「Kyusyu Institute of Technology/九州工業大学」を選択。
 情報科学センターの ID パスワードでログイン

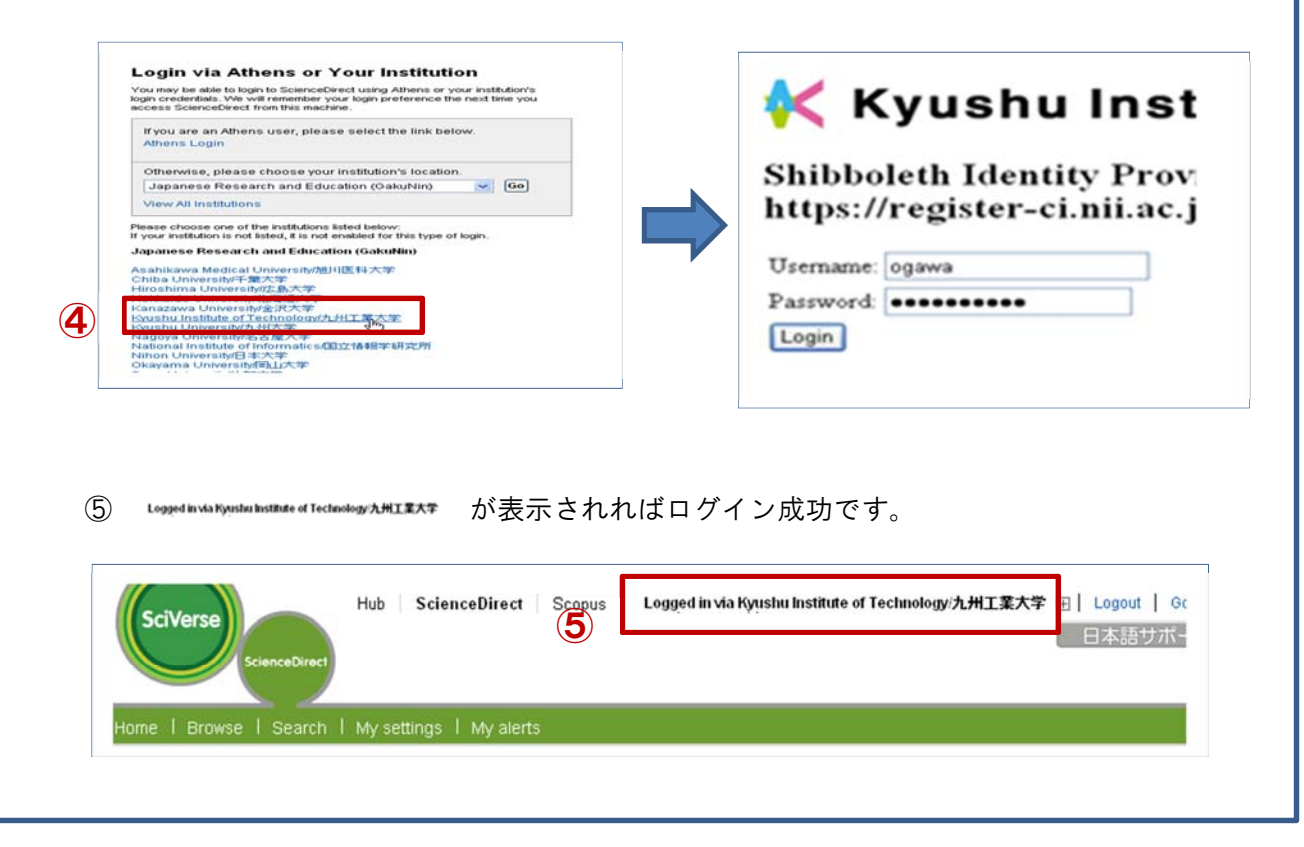

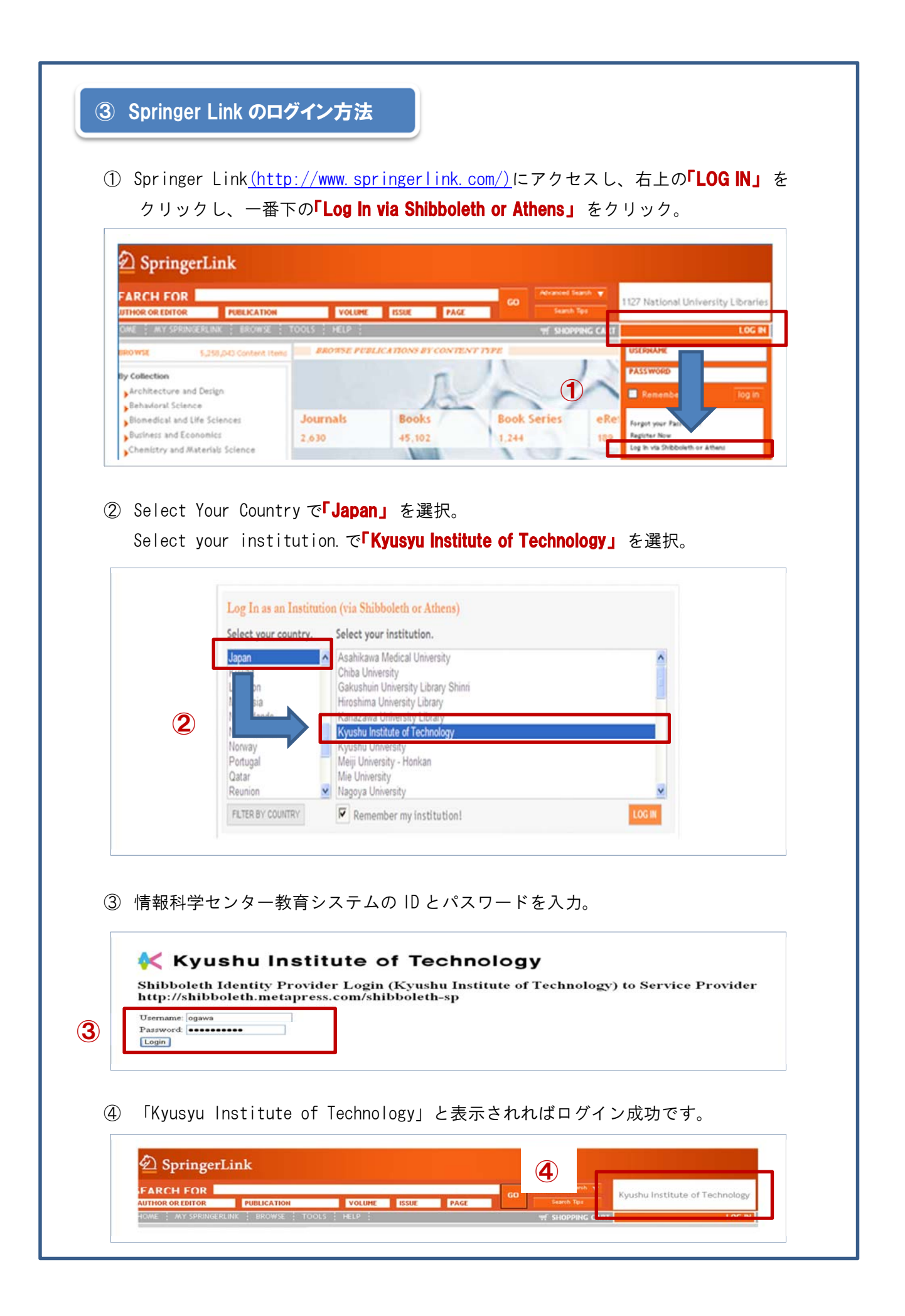

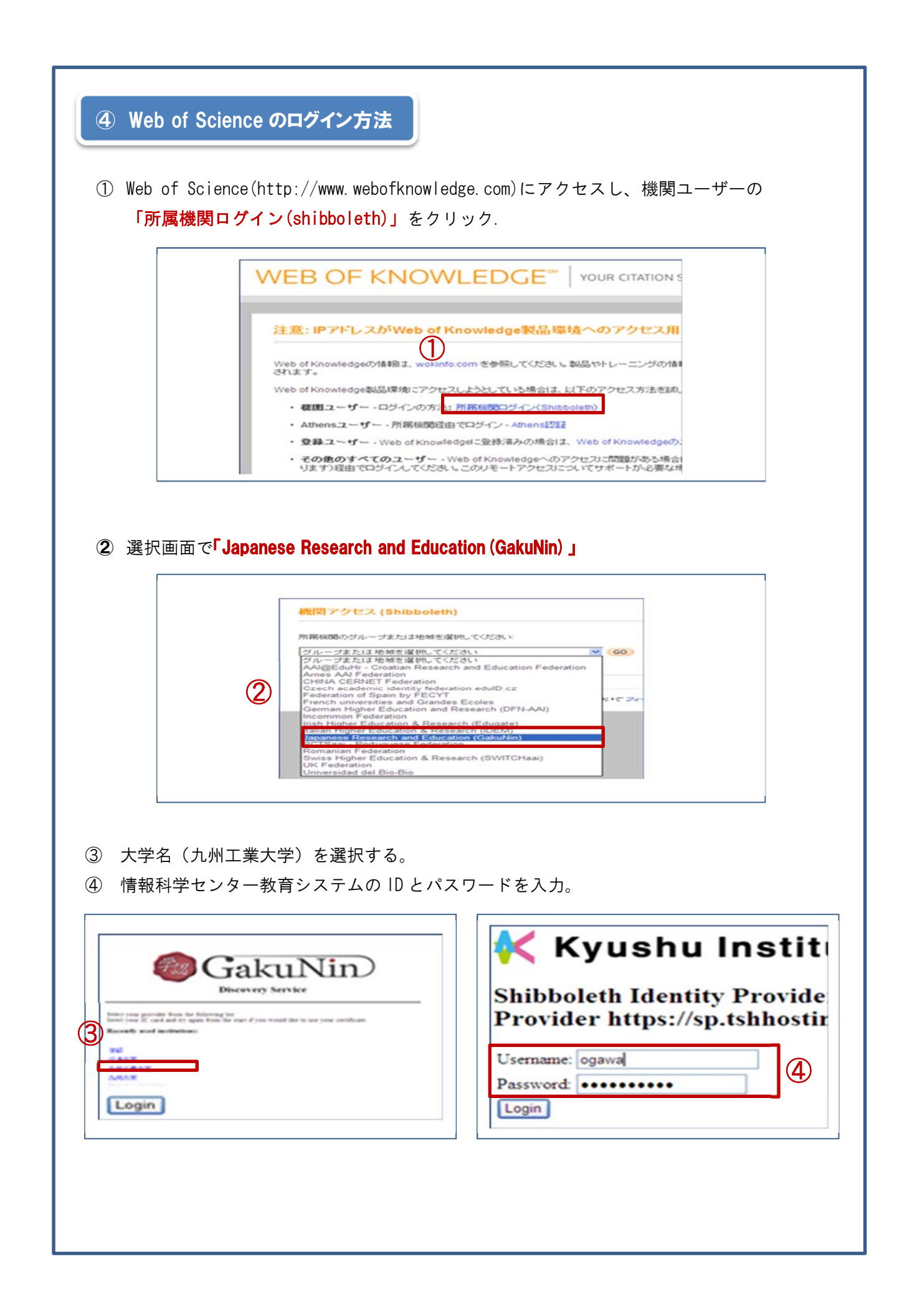